## XT-S240 快速上手指南

1、通过如下官方网站下载上位机及相关资料。Windows10及以上系统免安装驱动。

网址: https://sklszg.com

- 2、检查供电电源电压,给 XT-S240 上电。
- 3、三色 LED 指示代表的设备状态:

上电后: 黄灯常亮 ; 连接后: 绿灯常亮

测量时:绿灯闪送,如果测量后连接断开,则黄灯闪烁;

错误时: 红灯闪烁

- 4、连接固态激光雷达
  - (1) 通过 USB 数据线进行连接。XT-S240 端为 Type-C 接口。
  - (2) 通过以太网网线方式进行连接。以太网网线插入模组网络端口及 PC 网口。

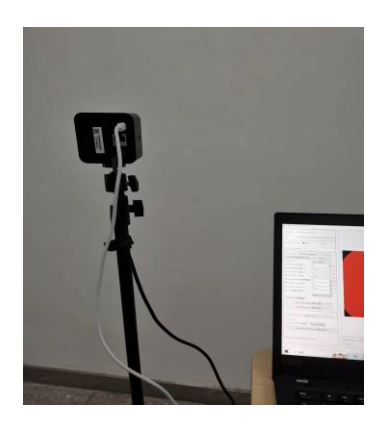

USB 接口

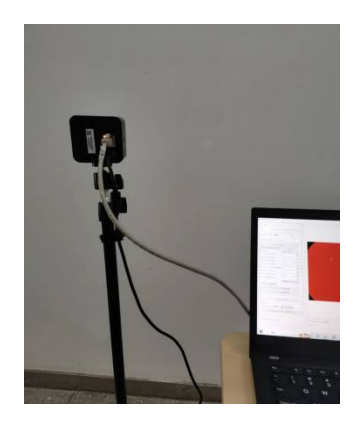

网络接口

5、PC调试端 IP 地址设置

→控制面板→网络和共享中心→更改适配器设置→Internet 协议版本(TCP/IPv4)→输入

192.168.0.101 确认 (Lidar 默认 IP) 。请按照下图配置 IP:

| ④ 使用下面的 IP 地址(S): |               |
|-------------------|---------------|
| IP 地址(I):         | 192.168.0.100 |
| 子网掩码(U):          | 255.255.255.0 |
| 默认网关(D):          | 192.168.0.101 |

## PC 端 IP 配置界面

| 2 | Settings |               |      | _                |  | $\times$ |
|---|----------|---------------|------|------------------|--|----------|
|   | In       |               |      |                  |  |          |
|   | Address: | 192.168.0.101 | Mask | 255. 255. 255. 0 |  |          |
|   | Gate     | 192.168.0.1   |      | Set Ip           |  |          |

模组端 IP 配置界面

6、打开 XT-S240 上位机,选择图像模式,点击 Start 按钮,进入图像实时显示模式。(具体操作方式详

见文档《XT-S240上位机操作手册》)

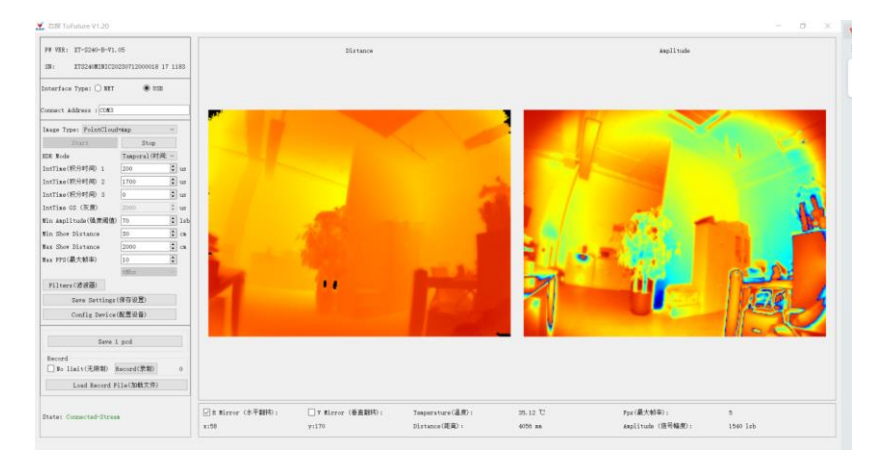

上位机界面

7、如需技术支持,请联系销售人员

森库莱萨(深圳)智能科技有限公司

联系电话: 15814777168